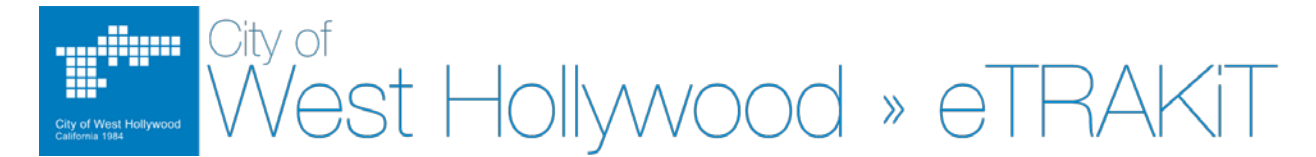

## How to apply for an E-PLUMBING Permit on eTRAKIT

Select plumbing permits can be applied for on eTRAKIT by contractors actively registered with the CA Contractors State License Board (CSLB). For a list of plumbing permits available on eTRAKIT please refer to the eTrakit Permit Guide. Contractors require an eTRAKIT account to apply for e-permits. Refer to eTRAKIT – Information Log-in Guide for Contractors to create an account.

## Log into eTRAKIT

West' Hollywood's eTRAKIT systems can be accessed through the following link:

https://permits.weho.org/etrakit3/

Once you have landed on the City's eTRAKIT page, on the upper, left hand corner, please select "Contractor" in the log in. Enter your contractor's license number as your username and the password you created.

Once logged in, you will be directed to your dashboard. On the left hand side menu, under the permits option, select "Apply for New Permit".

My Dashboard
Permits
Apply for New Permit
Search Permits
Pay Fees
Fees Fetimator

Fees Estimator Issued Permits Report

IMPORTANT! Please read the disclaimers before proceeding. By selecting "I Agree", you agree to the terms for using eTRAKIT.

After selecting the "I Agree", you may proceed to the permit application.

STEP 1 – Select the "Permit Type" from the drop down menu that you are applying for. In the "Notes:" field, enter the scope of work and be as clear as possible (see the eTrakit Permitting Guide for online permits available). Enter the job valuation in the "\*Job Value" field.

| PERMIT Type | E-PLUMBING        | •            |
|-------------|-------------------|--------------|
| Notes:      | Replace 50 gallon | water heater |
| *Job Value  | \$2,500.00        |              |

In the "Building Information" section, please complete all fields. If your permit is for work in a condominium building, indicate in the "HOA" pull down menu. Incorrect information will delay the issuance of your permit.

Enter the address of the property for which the permit is being applied for in "Location". Enter a partial address to ensure that you can find the correct address registered in eTRAKIT. When entering the partial address, select "SEARCH" and an address list will generate. Please select from this list.

| Location      |                                         |   |        |
|---------------|-----------------------------------------|---|--------|
| *Enter part o | or all of your address and press search |   |        |
| Search By     | 8300 santa                              |   | SEARCH |
|               |                                         |   |        |
| Select addre  | ess below                               |   |        |
| 8300 SANTA    | MONICA BLVD                             | * |        |
|               |                                         |   |        |
|               |                                         |   |        |
|               |                                         |   |        |
|               |                                         |   |        |
|               |                                         | * |        |

Currently, online e-permits can only be issued to licensed contractors. Select "Contractor" to continue.

## Your Relation to this Permit

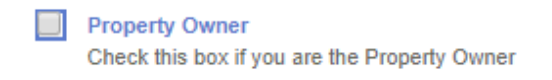

| Contractor                               |
|------------------------------------------|
| Check this box if you are the Contractor |

Upload any required documents in the "Attachemnts" field (ex. HOA authorization letters). Only PDF documents can be accepted at this time. Enter a clear description of the document.

| Attachments                            |                          |          |  |
|----------------------------------------|--------------------------|----------|--|
| Only PDF attach                        | ments are accepted at th | is time. |  |
| Filename                               |                          | Select   |  |
| HOA Authorization Letter .pdf × Remove |                          |          |  |
| HOA Authoriza                          | ation Letter .pdf        |          |  |
| Description: HC                        | DA Authorization-replace | e HVAC   |  |
| UPLOAD                                 |                          |          |  |

Select "UPLOAD" and confirm that you want to uplaod the document(s). Once confirmed, the uploaded file name of the document will show on the right hand side.

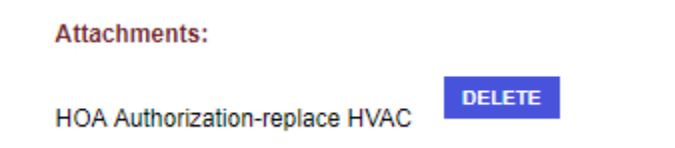

- **STEP 2** Enter the required information. Fields shown with an asterisk (\*) must be completed to continue.
- STEP 3 On the "Application for an E-PLUMBING Permit" screen, select from the itemized list of fixtures available. Enter the quantities. Fees will automatically generate.

| Select | Quantity | Description                                             | Amount  |
|--------|----------|---------------------------------------------------------|---------|
| 1      | 1        | TECHNOLOGY FEE                                          | \$0.90  |
| 1      | 1        | ISSUANCE FEE                                            | \$38.60 |
|        |          | E-PLUMBING                                              |         |
| -      | 1        | WATERHEATER 50 GALLONS OR LESS                          | \$22.60 |
|        | 0        | POTABLE WATER MAINLINE LESS THAN 2"                     | \$0.00  |
|        | 0        | PRESSURE REGULATOR LESS THAN 2"                         | \$0.00  |
|        | 0        | GAS PIPING SYSTEM -LOW PRESSURE- LESS THAN 2" <5 OUTLET | \$0.00  |
|        | 0        | PLUMBING FIXTURES                                       | \$0.00  |
|        | 0        | DISHWASHER                                              | \$0.00  |
|        |          | Total Amount :                                          | \$62.10 |

**STEP 4** – Review the application summary. If all the information is correct, select "NEXT STEP" to proceed.

Please read the "Confirmation". Click "View Permit". You will see that your permit status is shown as "APPLIED".

| Permit Info Site Info | Contacts Inspections |
|-----------------------|----------------------|
| Туре:                 | E-MECHANICAL         |
| Subtype:              |                      |
| Description/Scope of  |                      |
| Work:                 |                      |
| Status:               | APPLIED              |
| Applied Date:         | 1/16/2018            |
|                       |                      |

Your permit application will show up on the permit technician's workspace and will be reviewed the next business day. Once your application has been reviewed and approved, you will receive an email indicating fees due. Once approved, you can access your eTRAKIT account and pay for your permit.

**STEP 5** – Pay your fees.

**PLEASE NOTE**: You do not have a valid permit until all fees have been paid and the permit status is shown as "ISSUED".